#### Mieux concevoir ses fiches de cours HG avec OOo Modifier les styles, Numéroter ses titres, Créer un modèle et l'exporter

## 1-Modifier les styles d'une page

OOo propose par défaut ses propres styles, que l'on affiche par le STYLISTE:

| Le styliste : permet d'appliquer, c<br>forme au document. Vous pouvez l'a<br>- à l'aide de la commande « Fo                                                                                                    | réer, éditer, ajouter et supprime<br>afficher :<br>rmat → Style et formatage », | er des styles de mise en                            |  |  |  |  |  |  |
|----------------------------------------------------------------------------------------------------|---------------------------------------------------------------------------------|-----------------------------------------------------|--|--|--|--|--|--|
| $\hat{\mathbf{A}} = \frac{1}{2} \mathbf{A} + \frac{1}{2} \mathbf{A} + \frac{1}{2} \mathbf$ |                                                                                 |                                                     |  |  |  |  |  |  |
| - a l'aide du bouton 🔛 de la barre d'outils « <b>Formatage</b> »,                                                                                                    |                                                                                 |                                                     |  |  |  |  |  |  |
| - ou en appuyant sur la touche 🕮.                                                                                                    |                                                                                 |                                                     |  |  |  |  |  |  |
| barre d'outils du styliste :<br>=>Voir en bas, la <b>liste déroulante d</b> utilisés, styles personnalisés                                                                                                    | permet de sélectionner le tr<br>catégories: automatique (ou con                 | ype de styles.<br>textuel), tous les styles, styles |  |  |  |  |  |  |
| Appliquer le style de paragraphe                                                                                                    |                                                                                 |                                                     |  |  |  |  |  |  |
| « Titre 1 » a un paragraphe que vous                                                                                                    | Cliquer sur le bouton « Styles d<br>styliste                                    | e paragraphes » 🔟 du                                |  |  |  |  |  |  |
| avez reuige :                                                                                                    | $\blacksquare$ Le styliste affiche la liste des sty                             | les de paragraphes.                                 |  |  |  |  |  |  |
| en forme.                                                                                                    | Placer le curseur sur la ligne « d                                              | u titre 1».                                         |  |  |  |  |  |  |
| Possibilité d'utiliser la Verseuse":                                                                                                    | 🕆 Double-cliquer sur le style « Tit                                             | re 1 » du styliste.                                 |  |  |  |  |  |  |
| Cliquer/glisser le style sur texte ou                                                                                                    | OOo attribue le style « Titre 1 »                                               | au paragraphe « <b>du titre 1</b> ».                |  |  |  |  |  |  |
| paragraphe                                                                                                    | Observer le changement de mis                                                   | se en forme.                                        |  |  |  |  |  |  |
| <u>Modifier les styles</u>                                                                                                    |                                                                                 | Styles et formatage                                 |  |  |  |  |  |  |
| Cliquer droit sur la ligne « Titre 1 »                                                                                                    | du styliste.                                                                    |                                                     |  |  |  |  |  |  |
| Selectionner la commande « Modifie                                                                                                    | er».                                                                            |                                                     |  |  |  |  |  |  |
| Sélectionner l'onglet « <b>Police</b> »                                                                                                    | de paragraphe ».                                                                | activité                                            |  |  |  |  |  |  |
| A Modifier le style « <b>Titre 1</b> » en respe                                                                                                    | ectant les consignes suivantes :                                                | info Nouveau                                        |  |  |  |  |  |  |
| Police : « Arial » style : « gras » taille : « 14 pt » +                                                                                                    |                                                                                 |                                                     |  |  |  |  |  |  |
| Continuer à rmodifier les styles, au mi                                                                                                    | Continuer à rmodifier les styles, au minimum:                                   |                                                     |  |  |  |  |  |  |
| STYLE DE PARAGRAPHE : Titre Titre 1 Titre 2 Titre 3 Standard Styles personnaises                                                                                                    |                                                                                 |                                                     |  |  |  |  |  |  |
| STYLE DE PAGE : Standard et créer un style « paysage » (en modifiant                                                                                                    |                                                                                 |                                                     |  |  |  |  |  |  |
| standard par clic droit / nouveau)                                                                                                    | al nauvanu nammá « pativitá» ana                                                | adrá aur fand inuna                                 |  |  |  |  |  |  |
| Creer un style de paragraphe <u>personn</u>                                                                                                    | <u>er, nouveau, nomme «_activite»_</u> enc                                      | aure sur ionu jaune                                 |  |  |  |  |  |  |
|                                                                                                    |                                                                                 |                                                     |  |  |  |  |  |  |
| <u>2-Numeroter automatiquement</u>                                                                                                    | <u>ses titres</u>                                                               | ni numérotation manuelle                            |  |  |  |  |  |  |
|                                                                                                    |                                                                                 |                                                     |  |  |  |  |  |  |
| OUTILS → numérotation chapitres                                                                                                    | ⇒onglet numérotation<br>style de paragraphe » et un numéro                      |                                                     |  |  |  |  |  |  |

#### **Ensuite APPLIQUER LES STYLES**

ex : à la partie 1 => titre 1 ; à la partie 1/A => titre 2 ; à la partie 1/B => titre 2 à la partie 2 => titre 1 ....

### Pour obtenir (selon votre mise en forme)

- 1 <u>Partie 1</u>
  - A Sous partie 1
  - **B** Sous partie 1

Bien entendu, vous pouvez (devez) modifier la mise en forme des titres

2 Partie 2

# 3-Afficher (automatiquement) le plan ou sommaire

L'utilisation des styles « Titre 1 », « Titre 2 », … va permettre de générer le sommaire du document automatiquement.

Il va s'insèrer là où se situe votre curseur ! **Insérer → Index → Index** 

#### puis validez « OK », observez !

Mettre à jour le sommaire à l'aide de la commande « **Actualiser l'index** » du menu contextuel du sommaire.

## 4 -Créer un Modèle

Dans la partie 1, vous avez appris à utiliser les « **styles** » à partir du « **styliste** » : vous savez afficher le styliste, appliquer des styles à un paragraphe et modifier les styles. OOo propose en standard de très nombreux styles prédéfinis, toutefois, lorsque vous modifiez ces styles, <u>ils sont liés au document actif</u>. Pour ré-utiliser vos styles personnalisés dans d'autres documents, vous pouvez :

- soit reprendre votre document, l'enregistrer sous un autre nom et effacer son contenu pour démarrer un nouveau document : les styles personnalisés sont conservés,

- soit « mémoriser » ces styles sous forme de « **modèles** » : vous pourrez alors créer de nouveaux documents à partir de ces modèles.

**Réaliser votre document modèle « Fiche de cours HG » en utilisant le styliste** Rédigez pour concevoir titre, parties, sous parties avec numérotation automatique,...., format de page paysage, « activités ».....AINSI

| Nom du<br>style | Type de<br>style | Caractéristiques du syle*                                                                                                    |  |  |  |  |
|-----------------|------------------|----------------------------------------------------------------------------------------------------|--|--|--|--|
| Standard        | Paragraphe       | Police Verdana, 10pt, Alignement justifié, retrait gauche 0,5cm, retrait 0cm                                                                                                    |  |  |  |  |
| Titre           | Paragraphe       | Lié à Standard, Alignement centré, retrait droit et gauche 0,5cm, Police Verdana, couleur rouge, gras<br>16pt                                                                                             |  |  |  |  |
| Titre 1         | Paragraphe       | Lié à aucun style, Aligné à gauche, retraits gauche et droit 0cm,<br>Police Verdana 14 pt, gras, rouge, double-soulignement, numérotation de chapitre niveau 1numéros :<br>A,B,C avec un point . derrière |  |  |  |  |
| Titre 2         | Paragraphe       | Lié à « Titre 1 », Aligné à gauche, retrait 0,5cm,<br>Police Verdana 12 pt couleur vert, soulignement simple, numérotation de chapitre de niveau 2,<br>numéros 1,2,3                                      |  |  |  |  |
| Remarque        | Paragraphe       | Lié à standard, Justifié, retrait gauche 1cm, retrait-0,5cm, bordure simple, fond gris clair, Police italique, gras,                                                                                      |  |  |  |  |
| Portrait        | Page             | Orientation portrait, marges 1 cm                                                                                                    |  |  |  |  |
| Paysage         | Page             | Orientation paysage, marges 1 cm                                                                                                    |  |  |  |  |
| Activité        | Paragraphe       | Police, pt, retrait bordure,, arrière plan jaune => [ définissez votre style]                                                                                                    |  |  |  |  |
| Correction      | Paragraphe       | Police, pt, retrait bordure,, arrière plan => [ définissez votre style]                                                                                                    |  |  |  |  |
| Information     | Paragraphe       | Police, pt, retrait bordure,, arrière plan => [ définissez votre style]                                                                                                    |  |  |  |  |
| Référence       | Paragraphe       | Police, pt, retrait bordure,, arrière plan => [ définissez votre style]                                                                                                    |  |  |  |  |

| *A bien comprendre : l'onglet Gérer                                                              |                                                                                                    |                                                                                                    |                                                                                                    |                                                                                                    | Nom : nom du style personnalisé<br>cocher " Actualisation automatique "                                                                                                    |                                                                                                    |
|--------------------------------------------------------------------------------------------------|----------------------------------------------------------------------------------------------------|----------------------------------------------------------------------------------------------------|----------------------------------------------------------------------------------------------------|----------------------------------------------------------------------------------------------------|----------------------------------------------------------------------------------------------------|----------------------------------------------------------------------------------------------------|
| Retrait et espa                                                                                  | cement                                                                                                    | Alignement                                                                                                    | Enchaînements                                                                                                    | Police                                                                                                    | Effets de caractères                                                                                                    | _ <u>Style de suite :</u> c'est le style qui s'appliquera<br>_automatiquement après ce style, donc au                                                                                                    |
| N PORTONI                                                                                        | activité                                                                                                    |                                                                                                    | <b>▼</b> 4                                                                                                    | Actualisati                                                                                                    | ion <u>a</u> utomatique                                                                                                    | prochain paragraphe ou page (conseillé<br>" <b>standard</b> " sauf?)                                                                                                    |
| de suite                                                                                         | Standard                                                                                                    |                                                                                                    |                                                                                                    |                                                                                                    | ×                                                                                                    | Lié à : les styles prédéfinis d'OOo sont liés entre eux, donc, un style hérite des caractéristiques du                                                                                                    |
| jorie                                                                                            | Styles personnalisés                                                                                                    |                                                                                                    |                                                                                                    |                                                                                                    | ×                                                                                                    | style auquel il est lié, sauf de celles qui ont été<br>modifiées par vous. Ensuite, si le style de base                                                                                                    |
| ent<br>:te occidental : Cor<br>cm, Retrait à droit:<br>;, 153), Double, lig<br>nsparent, 0,18cm, | nic Sans M<br>e 1,0cm +<br>nes fines,<br>Ombre suj                                                                                               | IS + Italique + /<br>RGB(255, 255,<br>espacement : p<br>périeure droite                                                                                                    | Alignement justifié -<br>204), Non transpa<br>jetit), EspacementC                                                                                                    | + 10,0cm<br>rent + Bo<br>),05cm + 1                                                                                                    | + Retrait à gauche<br>rdure (RGB(153,<br>Ombre : Gris, Non                                                                                                    | est modifié, votre style (auquel il est lié) sera<br>aussi modifié pour les caractéristiques que vous<br>n'aviez pas changées. Conseillé le plus souvent<br>"Aucun"                                                                                                    |
|                                                                                                  | Retrait et espar<br>Retrait et espar<br>de suite<br>ent<br>te occidental : Cor<br>m, Retrait à droit<br>i, 153), Double, lig<br>sparent, 0,18cm, | Retrait et espacement<br>activité<br>de suite Standau<br>corie Styles p<br>ent<br>te occidental : Comic Sans M<br>rm, Retrait à droite 1,0cm +<br>t, 153), Double, lignes fines,<br>sparent, 0,18cm, Ombre su | Retrait et espacement Alignement<br>activité<br>de suite Standard<br>Aucun(e) -<br>sorie Styles personnalisés<br>ent<br>te occidental : Comic Sans MS + Italique + /<br>cm, Retrait à droite 1,0cm + RGB(255, 255,<br>5, 153), Double, lignes fines, espacement : p<br>sparent, 0,18cm, Ombre supérieure droite | Retrait et espacement       Alignement       Enchaînements         activité       Image: Compare the spacement of the spacement of the spacemen | Retrait et espacement       Alignement       Enchaînements       Police         activité       Image: Construction of the second of the second of t | Retrait et espacement       Alignement       Enchaînements       Police       Effets de caractères         activité       Image: Actualisation gutomatique         de suite       Standard       Image: Actualisation gutomatique         image: Aucun(e) -       Image: Aucun(e) -       Image: Aucun(e) -         orie       Styles personnalisés       Image: Aucun(e) -         image: Aucun(e) -       Image: Aucun(e) -       Image: Aucun(e) -         image: Aucun(e) -       Image: Aucun(e) -       Image: Aucun(e) -         image: Aucun(e) -       Image: Aucun(e) -       Image: Aucun(e) -         image: Aucun(e) -       Image: Aucun(e) -       Image: Aucun(e) -         image: Aucun(e) -       Image: Aucun(e) -       Image: Aucun(e) -         image: Aucun(e) -       Image: Aucun(e) -       Image: Aucun(e) -         image: Aucun(e) -       Image: Aucun(e) -       Image: Aucun(e) -         image: Aucun(e) -       Image: Aucun(e) -       Image: Aucun(e) -         image: Aucun(e) -       Image: Aucun(e) -       Image: Aucun(e) -         image: Aucun(e) -       Image: Aucun(e) -       Image: Aucun(e) -         image: Aucun(e) -       Image: Aucun(e) -       Image: Aucun(e) -         image: Aucun(e) -       Image: Aucun(e) -       Image: Aucun(e) - <t< td=""></t<> |

<u>Catégorie</u> : classer votre style dans "Styles personnalisés "

Lorsque votre modèle est fini..... **sélectionnez tout et effacez** ! =>« **Supprim** » donc il reste une page blanche. Maintenant, il faut l'enregistrer comme **modèle** (avec ses styles personnalisés)

# ASTUCES

### <u>Importer des styles</u> (déjà utilisés dans d'autres documents, modèles ou non)

- <sup>3</sup> → <sup>1</sup> → <sup>1</sup> →
- <sup>1</sup>-Cliquer sur flèche-pointe à droite
- <sup>1</sup>-Charger les styles
- T-Choisir soit dans un modèle, soit dans un de vos fichiers
- <sup>4</sup> − Valider

#### Créer un modèle à partir d'un modèle existant

il suffit d'ouvrir ce modèle, de le modifier puis de l'enregistrer sous un nouveau nom.

#### Créer le modèle « Cours HG »

A l'aide de la commande « Fichier → Modèle de document → Enregistrer », créer un nouveau modèle « cours\_HG » dans la catégorie « Mes Modèles ».

=> vous pouvez créer d' autres modèles...

## Utiliser le modèle Cours HG

Créer un nouveau document basé sur notre modèle « **cours\_HG** » à l'aide de la commande « **Fichier → Nouveau → Modèle et documents** » Ouvrez le styliste : vous retrouverez vos styles personnalisés

# <u>5 -Gérer les Modèle</u>

#### Changer le modèle par défaut

OOo propose son propre modèle par défaut, **systématiquement**, lors de la création d'un nouveau document. S'il ne vous convient pas, vous pouvez sélectionner un autre modèle comme « **modèle par défaut lors de la création de tout nouveau document ».** 

La commande « Fichier → Modèle de document → Gérer » ouvre une boîte de dialogue « Gestion des modèles de document » contenant deux listes pouvant afficher, au choix de l'utilisateur : la liste des modèles organisés par dossiers & la liste des documents ouverts.

Un double-clic sur le nom d'un dossier affiche son contenu.

\* Un double-clic sur un modèle de document (ou sur un document) puis sur « **Styles** » affiche la liste des styles contenus dans ce modèle (ou document).Par glisser-déplacer d'une liste à l'autre, vous <u>déplacez</u> un style d'un modèle (ou d'un document) vers un autre modèle (ou document).

\* Le bouton « **Commandes** » permet : d'ajouter ou supprimer des dossiers pour organiser vos modèles, de supprimer ou renommer des modèles, d'exporter un modèle vers un fichier modèle, d'importer un modèle depuis un fichier modèle, <u>de changer le modèle par défaut.</u>

| A l'aide de la commande « <b>Définir comme modèle par défau</b> t » dans la gestion des modèles de document, définir le modèle « coursHG » comme | Supprimer Suppr<br>Édition              |
|----------------------------------------------------------------------------------------------------|-----------------------------------------|
| modèle par défaut.                                                                                                    | I <u>m</u> porter un modèle             |
| <sup>(1)</sup> Fichier → Modèle → Gérer                                                                                                    | E⊻porter un modèle                      |
| par défaut<br>Pour restaurer le modèle par défaut                                                                                                | Paramètres de l'imprimante              |
| Cliquer sur le bouton « <b>Commandes</b> » et sélectionner la commande                                                                           | Définir comme modèle <u>p</u> ar défaut |
| « <b>Restaurer le modèle par défaut</b> ».                                                                                                    | Rétablir le modèle par <u>d</u> éfaut   |

#### Créer un dossier pour y ranger ses modèles

Gélectionner la commande « Fichier → Modèle de documents → Gérer ».
 Sélection des modèles de document ».
 Ooo ouvre une boîte de dialogue « Gestion des modèles de document ».

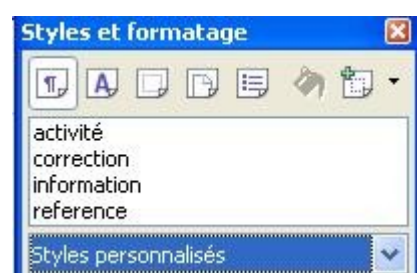

Styles et formatage

1

Actualiser le style

Charger les styles...

Nouveau style à partir de la sélection

A gauche, tous les modèles de documents sont classés dans des dossiers, à droite, sont listés les documents en cours, ouverts.

 $\checkmark$  Sélectionner à gauche un dossier.

Cliquer sur le bouton «**Commandes**» puis sur le menu «**Nouveau**».

OOo crée un dossier « sans nom» qu'il faut le renommer « Modèles cours ».

Pour déplacer vos modèles vers un dossier : Glisser-déplacer le modèle « cours\_HG » vers le dossier « Modèles cours ».

N-B : en cliquant droit sur le nom d'un dossier, vous pouvez renommer ou supprimer un dossier.

# 6-Exporter-Importer vos modèles pour les échanger

Si vous travaillez à différents endroits (ou pour échanger vos modèles), il est utile d'exporter vos modèles comme des fichiers modèles. Vous pourrez les récupérer en les important sur un autre PC.

Pour exporter notre modèle « cours\_HG » comme un <u>fichier</u> modèle « cours\_HG .ott » dans le dossier « Mes Documents ».

Double-cliquer sur le dossier « Mes modèles ».

<sup>-</sup> Cliquer sur le bouton « **Commandes** ».

P Sélectionner la commande « Exporter un modèle » → boîte de dialogue « Enregistrer Sous ».

Saisir le nom du fichier modèle « **cours\_HG** ».

🕆 Valider.

N-B : OOo ajoute automatiquement l'extension « **.ott** » au nom du fichier modèle.

 $^{
m (l)}$  Vérifier la présence du fichier « **parcours.ott** » dans votre dossier « **Mes documents** ».

Pour importer notre fichier modèle « cours\_hg » dans la catégorie « Mes Modèles » de nos modèles.

<sup>A</sup> Sélectionner la commande « Fichier → Modèle de documents → Gérer ».

- Sélectionner le fichier « cours\_HG.ott »

🕆 Valider

Pour supprimer le modèle « cours\_HG » placé dans la catégorie « Mes modèles ».

<sup>A</sup> Sélectionner la commande « Fichier → Modèle de documents → Gérer ».

- Cliquer sur le dossier « Mes Modèles ».
- A Sélectionner le dossier « Mes Documents ».

Sélectionner le fichier « cours\_HG.ott »

- Cliquer sur le bouton « Commandes ».
- Sélectionner la commande « Supprimer ».

🕆 Valider

## **ASTUCES COMPLEMENTAIRES**

# Insérer des notes de bas de page

<sup>(†</sup>Placer le curseur juste après le mot concerné

Commande « Insertion → Note de bas de page ». OOo ouvre une boîte de dialogue « Insérer une note de page ».

<sup>C</sup> Sélectionner l'option « **Numérotation Automatique** ». → « **Type Note de bas de page** ». Valider le curseur se positionne en bas de page.

🗺 Saisir le texte de la note suivant le tableau ci-dessus.

N.B. : Attention ne pas confondre les commandes : « Insérer → Note » qui permet d'un insérer un « post-it » dans votre document et la commande « Insérer → Note de bas de page ».

## Insérer en-tête et pied de page

ce sont des zones de texte qui se répètent sur chaque page, comme sur ce document.

- Sélectionner la commande « Insertion -> Pied de page -> Standard »
- 🔜 OOo insère une zone de texte en pied de la page.
- Saisir votre texte
- **•** Vérifier la présence du pied de page.
- Termer l'aperçu avant impression.

#### Insérer une numérotation en pied de page

On utlise un **champ** : information dont le contenu est « calculé » directement par le logiciel, comme le numéro de page, le nombre de pages, ...

🕆 Placer le curseur dans le pied de page créé précédemment.

- 🖮 Saisir le texte « page ».
- Sélectionner la commande « Insertion → Champ → Numéro de page »
- 🔜 00o insère le « numéro de page ».
- 🗺 Saisir le texte « **sur** ».

<sup>•</sup> <sup>⊕</sup> Sélectionner la commande « Insertion → Champ → Nombre de pages » .

- 🔜 OOo insère le « nombre de pages ».
- <sup>1</sup> Utiliser « Fichier → Aperçu » pour voir

Idem pour Insérer un en-tête de page contenant le champ « **Titre**» et le champ « **Date** ». Enregistrer vos modifications.

## Insérer un saut de page pour passer à une orientation " paysage "

On utilise **les styles de page** qui permettent dans un même document de modifier l'aspect des pages ; il faut d'abord " insérer " un " saut " de page.

On suppose qu'avec le styliste vous avez créé un nouveau style " Paysage " (voir chapitres précédents)

 Placer le curseur là où vous souhaiter insérer le " saut "
 Sélectionner la commande « Insertion → Saut manuel » → □ boîte de dialogue « Insérer un saut ».Ouvrir " Style "
 Sélectionner le type « Paysage " ».Valider.
 => Il existe des types de page prédéfinis comme : Standard / Première page / Index ...
 => vous pouvez modifier les styles de pages avec le styliste
 cliquer droit sur le style concerné → Sélectionner la commande « Modifier » → l'onglet « Page ».→